# RegionVue Getting Started Guide

# L econo**vue**

Understand a Region's Advantage by Exploring Employment and Business Information in Priority Sectors

## Selecting Geography Layers

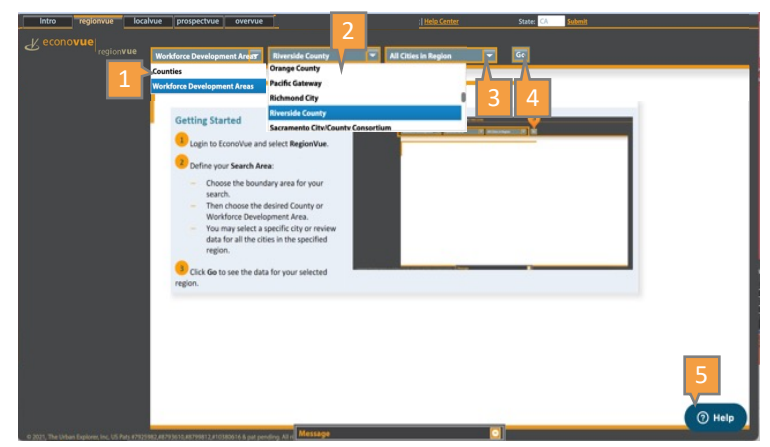

#### Specific filters used are for illustration purposes, adjust as appropriate.

- Select your geographic boundary (County or Workforce Development Area)
- **2.** Scroll down to select your specific county or select all counties
- 3. Scroll down to select a specific city or select all cities
- 4. Click "Go Button" to view the data for selected region
- Click "Help Button" to get step-by-step instructions in a sidebar

### Exploring Priority Sectors within Selected Region

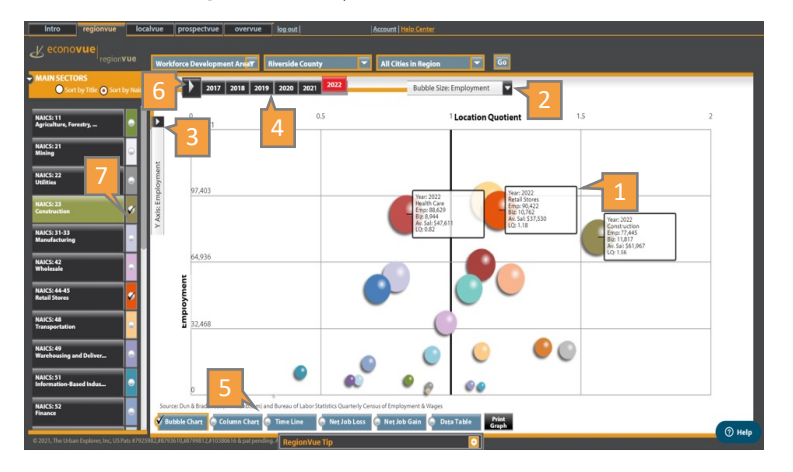

- Click on a Bubble for summary of that sector including number of people employed, number of businesses, average salary, and Location Quotient. The default view is by employment counts.
- **2.** Scroll down to change bubble views to Average Salary or number of Businesses
- **3.** Scroll down to change the Y-Axis to redraw sectors based on Average Salary or number of Businesses
- Select a different time series and the sectors will redraw accordingly
- 5. View data as a Column Chart, Time Line, or Data Table
- 6. Select the PLAY button to animate the change in the sectors over time
- **7.** Select a sector button, e.g., Construction on the left panel to drill into the Sub-Sectors

#### Understanding Location Quotient

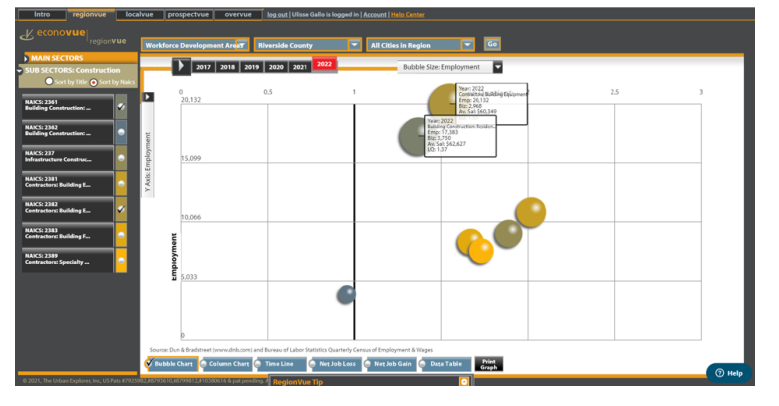

Location Quotient (LQ) compares the concentration of employment in a local industry cluster to the concentration of employment in the same cluster statewide.

An LQ of greater than 1.0 suggests that a locale has a competitive advantage within a cluster and workers are coming into that county or workforce area to work in that sector.

An LQ of less than one suggests an industry is not as prevalent in your region relative to the State and workers are leaving your county or workforce in that sector.

## Retrieving Business List Behind Employment Statistics

|                               | Nate of the second second se |                                                                            |               |                   |                      |  |
|-------------------------------|----------------------------------------------------------------------------------------------------|----------------------------------------------------------------------------|---------------|-------------------|----------------------|--|
| 4 Digit Naics 💿 6 Digit Naics | fer Company: Search term + enter                                                                                                    |                                                                            | THE OF Page 1 | of 198   P> - P-1 | View 1 - 15 of 2,971 |  |
| e of Company                  | Company                                                                                                    | Sector Type                                                                | Employment    |                   | DunsNumber           |  |
| decrement least another and   | Valley Heating & Air Conditioning                                                                                                    | NAICS: 238220   Plumbing, Heating, and Air-Conditioning Contractors 1      |               | 84322             | 001087084            |  |
| ioyment not available         | Leland T Cormell Jr                                                                                                    | NAICS: 238220   Plumbing, Heating, and Air-Conditioning Contractors 3      |               | 240248            | 002030639            |  |
| 10 employees                  | Dch Electric & Lighting Inc.                                                                                                    | NAICS: 238210   Electrical Contractors and Other Wining Installation Cc 7  |               | 156450            | 002104106            |  |
| to 50 employees               | The Electrician                                                                                                    | NAICS: 238210   Electrical Contractors and Other Wiring Installation Cc 1  |               | 81584             | 002112226            |  |
| to 100 employees 📄            | Desert Palms Electric, Inc.                                                                                                    | NAICS: 238210   Electrical Contractors and Other Wiring Installation Cc 18 |               | 1152030           | 002113927            |  |
| 2 to 250 employees 💿          | A Plus Rudy's Electric                                                                                                    | NAICS: 238210   Electrical Contractors and Other Wiring Installation Cc.9  |               | 313323            | 002141481            |  |
| 0 to 500 employees            | Gustom Electric                                                                                                    | NAICS: 238210   Electrical Contractors and Other Wiring Installation Cc 5  |               | 165948            | 002261580            |  |
| pe of Company                 | Felix Plag. Co., Inc.                                                                                                    | NAICS: 238220   Plumbing, Heating, and Air-Conditioning Contractors 3      |               | 220697            | 002286728            |  |
| ICS: 238210                   | Eric S Obispo                                                                                                    | NAICS: 238210   Electrical Contractors and Other Wiring Installation Cc 1  |               | 26574             | 002312481            |  |
| ectrical Contractors          | Caslano & Associates Inc                                                                                                    | NAICS: 238220   Plumbing, Heating, and Air-Conditioning Contractors 8      |               | 298109            | 002555083            |  |
| AICS: 238220                  | Frank S Plumbing Service                                                                                                    | NAICS: 238220   Plumbing, Heating, and Air-Conditioning Contractors 1      |               | 90571             | 002644548            |  |
| mbing, Heating, and           | All City Electrical & Lighting                                                                                                    | NAICS: 238210   Electrical Contractors and Other Wiring Installation Cc 2  |               | 202724            | 002685985            |  |
| ICS: 238290                   | J. Anthony Air Conditioning Htg.                                                                                                    | NAICS: 238220   Plumbing, Heating, and Air-Conditioning Contractors 6      |               | 228341            | 002849465            |  |
| ner Bunding Equipmen          | Polar Bear Air, Inc.                                                                                                    | NAICS: 238220   Plumbing, Heating, and Air-Conditioning Contractors 5      |               | 92794             | 003077998            |  |
|                               | Champions Heating & Air Conditioning                                                                                                    | NAICS: 238220   Plumbing, Heating, and Air-Condition                       |               | 598184            | 003091435            |  |
|                               |                                                                                                    |                                                                            |               |                   |                      |  |

## Exploring Career Pathways - Find Jobs

#### Specific filters used are for illustration purposes, adjust as appropriate.

- 1. Once a sector is selected, drill down to the sub-sector to the 4- or 6-digit NAICS level. Two new buttons will appear in the bottom left: Business List nd Jobs/Training
- 2. Select "Business List" to show all of the businesses that meet the criteria you've selected
- **3.** Export the list by clicking on the "Export Data" button or carry over the information into the ProspectVue tab and select "Yes" when asked if you want to carry over the information
- Select the Jobs/Training button to display list of Occupations sorted by Job Title (default), Onet code, or Job Zone
- 2. Select an Occupation button on the left panel to retrieve current job postings on Indeed.com (last 30 days) along with a description of the job, its associated Onet Code, its Job Zone (level of preparedness needed for the job), and salary information
- 3. Click on "Find Jobs" button
- **4.** Enter a salary estimate to filter to find those jobs in that occupation that pay, for example, a living wage
- Select a radius search, e.g., "Exact region"; "within 50 miles" is the default search radius
- 6. Click on job posting to go to posting on Indeed.com

#### Exploring Career Pathways - Find Training

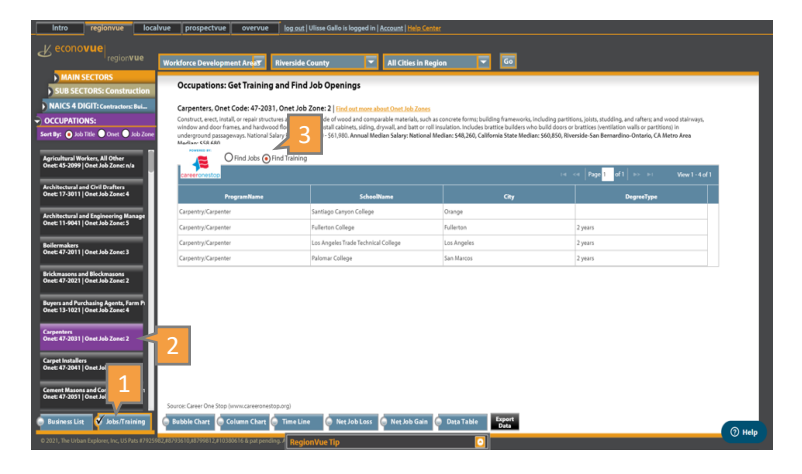

- Select the Jobs/Training button to display list of Occupations sorted by Job Title (default), Onet code, or Job Zone
- 2. Select an Occupation button on the left panel to retrieve current job postings on Indeed.com (last 30 days) along with a description of the job, its associated Onet Code, its Job Zone (level of preparedness needed for the job), and salary information
- Click on "Find Training" button to retrieve training listed in the U.S. Department of Labor's Career OneStop library

TUTORIALS: <u>Getting Started | ProspectVue | RegionVue | LocalVue | OverVue | Use Case Storybook</u>

LIVE SESSIONS: A series of eight 30-minute coaching sessions - Sign up now

FOLLOW US: <u>LinkedIn</u> | <u>Twitter</u>

© Copyright EconoVue 2022. All rights reserved.

#### econovue.com